參考文獻與網頁:

[1]老胡小舖,電子電路設計第7講(BJT電晶體共集放大電路), https://aries.dyu.edu.tw/~thhu/

[2]Common Collector Amplifire,

<u>https://www.electronics-tutorials.ws/amplifier/common-collector-amplifier.html</u> [3]Basic BJT Amplifier,

http://cdcpc.ce.ncu.edu.tw/classes/EEShortversion/Elect/Ch6%20Basic%20BJT%2 0Amplifiers.pdf

一、基本概念,請參考[1]~[3]

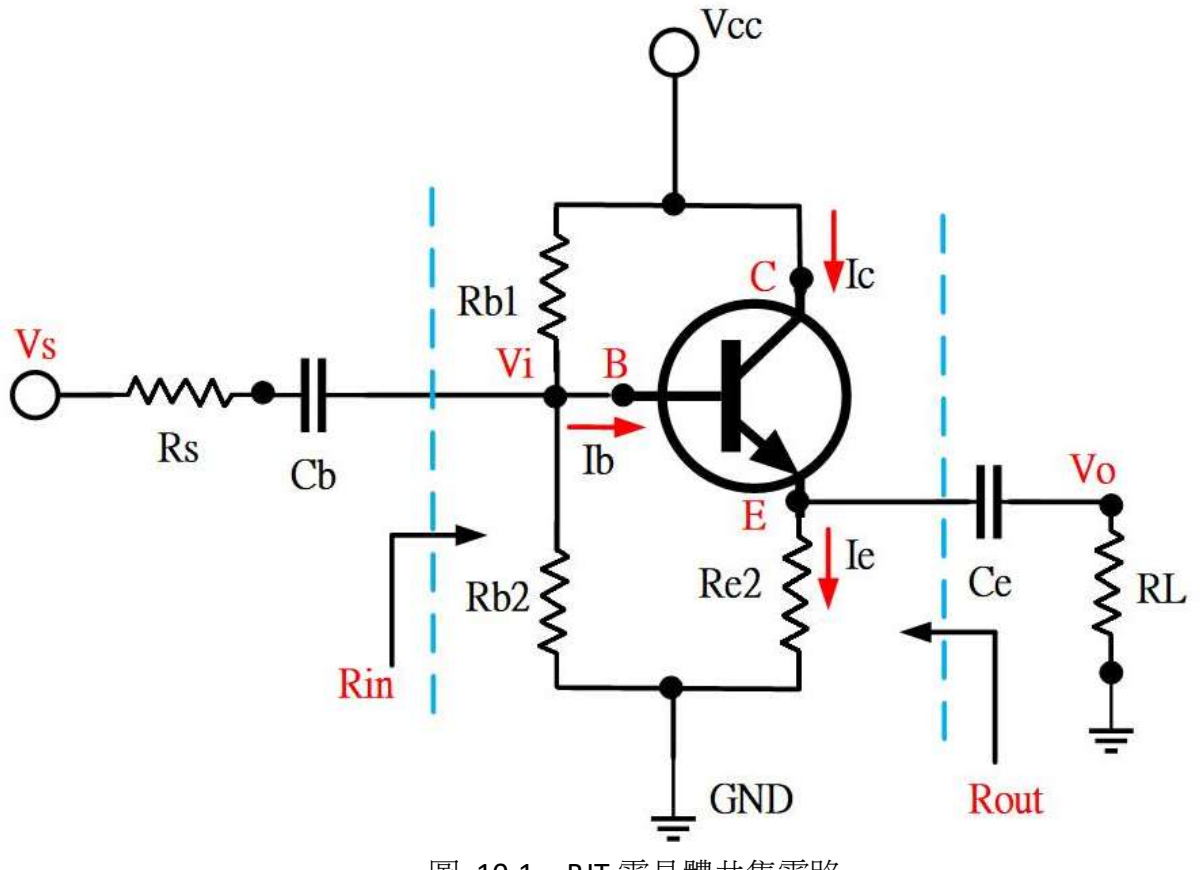

圖 10-1 BJT 電晶體共集電路

● 電壓放大率:

$$A_{\nu} = \frac{V_{out}}{V_{in}} \cong 1 \tag{10.1}$$

● 電流放大率:

$$A_i = \frac{I_e}{I_b} = (1 + \beta) , \quad \beta = \frac{I_{CQ}}{I_{BQ}}$$
 (10.2)

● 輸入阻抗:

$$R_{in} = R_{B1} / (R_{B2} / (r_{\pi} + (1 + \beta)(r_o / R_E / R_L)))$$
  

$$\leq R_{B1} / (R_{B2} / (r_{\pi} + (1 + \beta)(R_E / R_L)))$$
(10.3)

$$r_{\pi} = \frac{\beta V_T}{I_{CQ}} \tag{10.4}$$

熱電壓(Thermal Voltage):

$$V_T = 25 \times 10^{-3} \ V \ ({$\bar{z}@})$$

● 輸出阻抗:

$$R_{out} = \left(\frac{R_S / /R_{B1} / /R_{B2} + r_{\pi}}{1 + \beta}\right) / /r_o / /R_E$$
$$\leq \left(\frac{R_S / /R_{B1} / /R_{B2} + r_{\pi}}{1 + \beta}\right) / /R_E$$
(10.5)

二、設計過程

例題一:

● 開起電路設計平台 BJT\_Amp\_menu\_DP25,選 BJT\_CC\_AMP\_CKT\_DP 後畫面 如下:

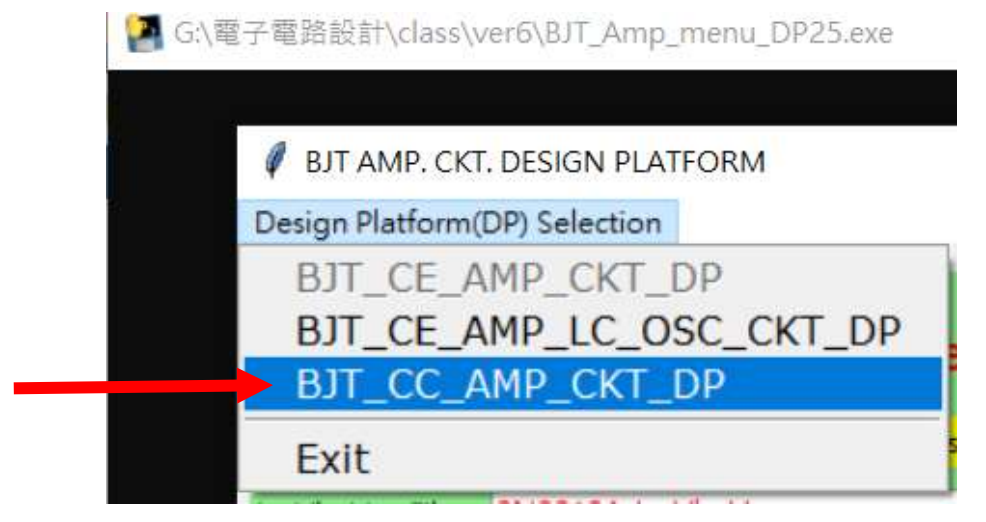

圖 10-2-1 電路設計平台左上角選項,選擇 BJT\_CC\_AMP\_CKT\_DP

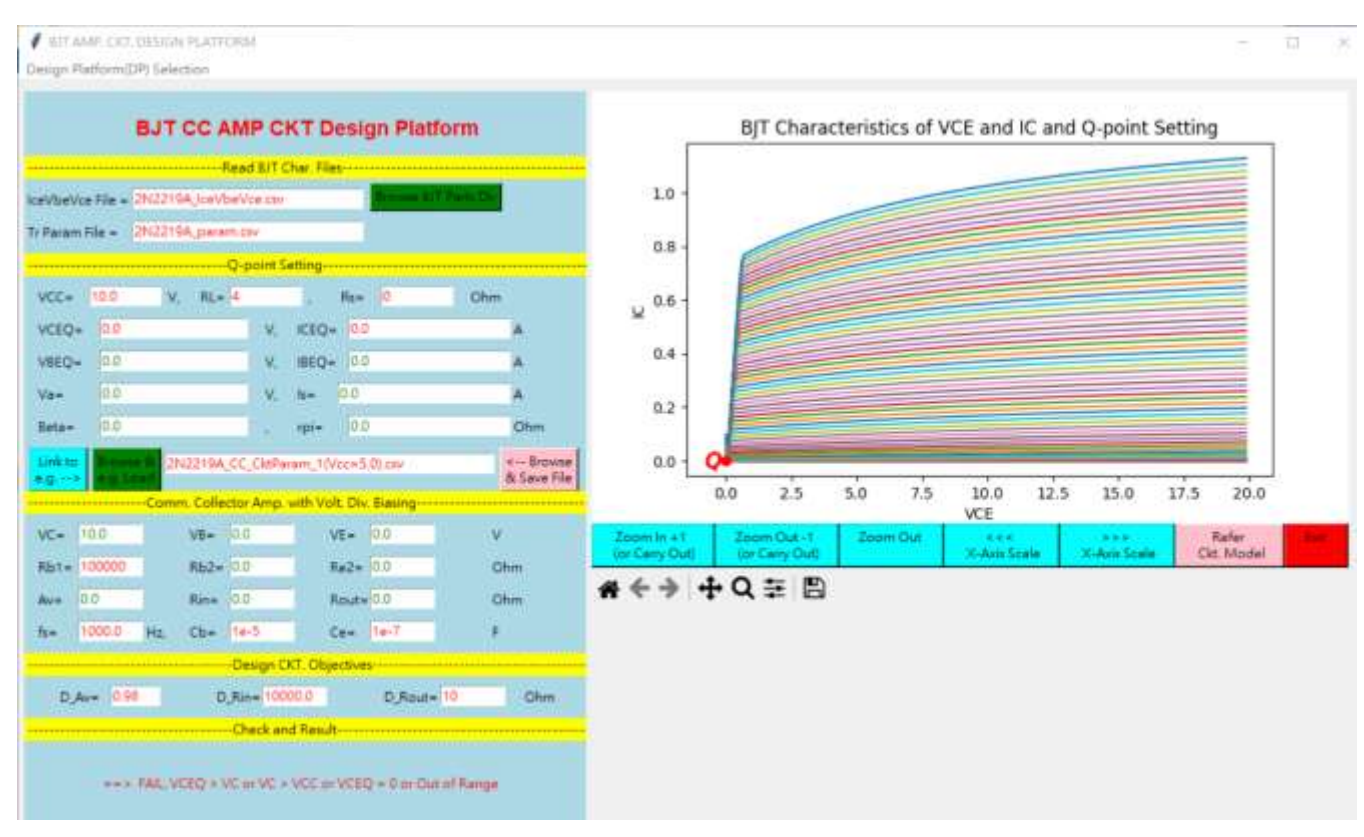

圖 10-2-2 電路設計平台,BJT 電晶體共集電路設計畫面

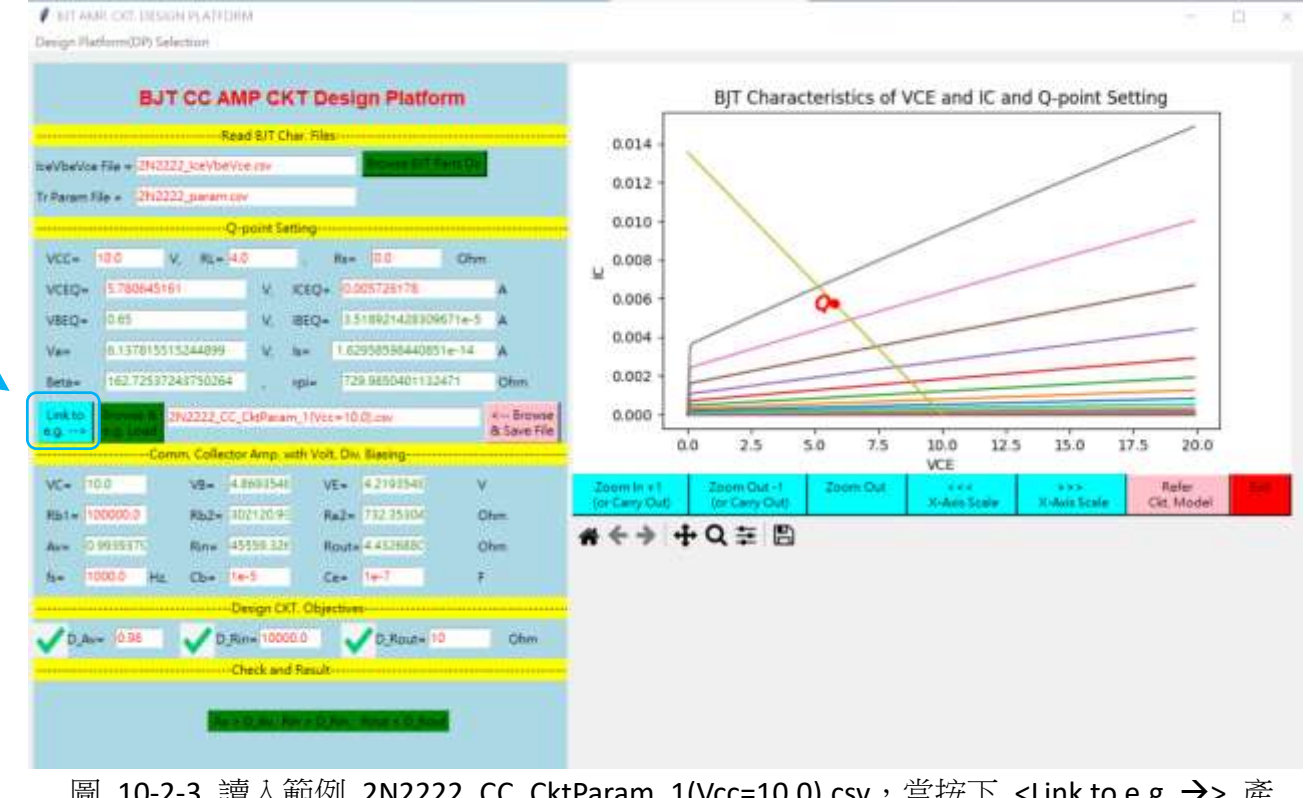

圖 10-2-3 讀入範例 2N2222\_CC\_CktParam\_1(Vcc=10.0).csv,當按下 <Link to e.g. →> 產 生下圖(內含三項模擬電路圖檔)。

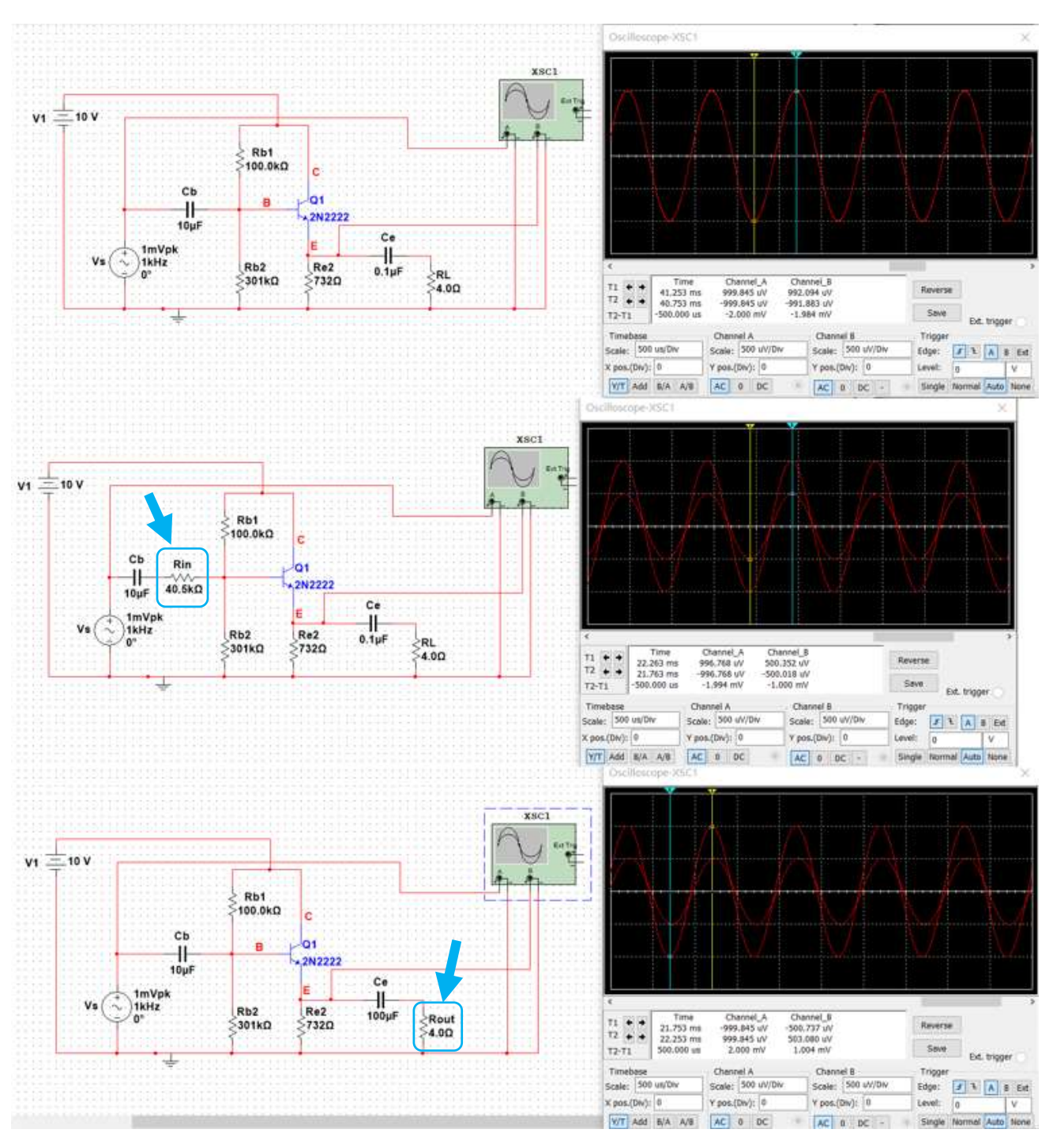

圖 10-2-4 依據圖 10-2-3 相關電阻值 Rb1, Rb2, Re2, RL 與 電源 VCC 等,使用 Multisim ver. 12 軟體完成設定三項模擬電路,並於右側呈現所 有輸出波形。

| Grapher View               |                                   |  |  |  |  |
|----------------------------|-----------------------------------|--|--|--|--|
| File Edit View Graph Trace | Cursor Legend Tools Help          |  |  |  |  |
| 📂 🖫   🍤 🗙 🖻 💼   🌐 🖽 🔽      | ∧ ∴ ∧   Q, Q, Q, Q, Q, Q, Q, Q, Q |  |  |  |  |
| DC Operating Point         |                                   |  |  |  |  |
| 2                          | V2222 CC Amp 1(V                  |  |  |  |  |
|                            | DC Operating Po                   |  |  |  |  |
| DC Operating Point         |                                   |  |  |  |  |
| 1 V(e)                     | 4.24670                           |  |  |  |  |
| 2 V(b)                     | 4.91201                           |  |  |  |  |
| 3 V(c)                     | 10.00000                          |  |  |  |  |
| 4 @qq1[ic]                 | 5.76710 m                         |  |  |  |  |
| 5 @qq1[ib]                 | 34.56205 u                        |  |  |  |  |
| 6 @qq1[ie]                 | -5.80166 m                        |  |  |  |  |
|                            |                                   |  |  |  |  |

|      | 電路設計平台   | Multisim CKT |
|------|----------|--------------|
| VC   | 10 V     | 10 V         |
| VB   | 4.869 V  | 4.912 V      |
| VE   | 4.219 V  | 4.246 V      |
| IBEQ | 35.18 uA | 34.56 uA     |
| ICEQ | 5.726mA  | 5.767mA      |

圖 **10-2-4** 比較該共集電路偏壓、電流模擬結果與圖 **10-2-3** 設計平台 偏壓、電流,兩者相差甚小。

- 三、作業:(完成作業老師驗證後,請寫成書面報告上傳)
  - 作業 10-1: 請參照上述過程,當 VCC=5v, RL=6 歐姆,請設計 BJT 電晶體共 集放大電路滿足以下電路設計目標,並用套裝模擬軟體 Multisim V 12 執行電路模擬與量測 Rin, Rout,請\*紀錄設計時間。 1)|Av| ≅ 0.98, 2)輸入電阻 R<sub>IN</sub> 大於 10K, 3)輸出電阻 Rour 小於 10。
  - 作業 10-2: 請用相關範例電路載入後修改電路參數,重複上述作業 10-1,滿 足電路設計目標,並\*紀錄設計時間。
  - 作業 10-3:請使用共集放大電路小訊號模型與你所設計放大電路,分析計算 以下三個電路參數,並與電路設計平台的相關參數比較, 1)|Av|, 2)輸入電阻 R<sub>IN</sub>, 3)輸出電阻 R<sub>OUT</sub>。
  - 作業 10-4: 請按照前題,使用電子元件實現上述電路,並測量 VC、VB、VE 三點偏壓值與輸出入阻抗值 Rin, Rout,並與比較電路設計平台及 模擬電路結果。

1. 設計平台

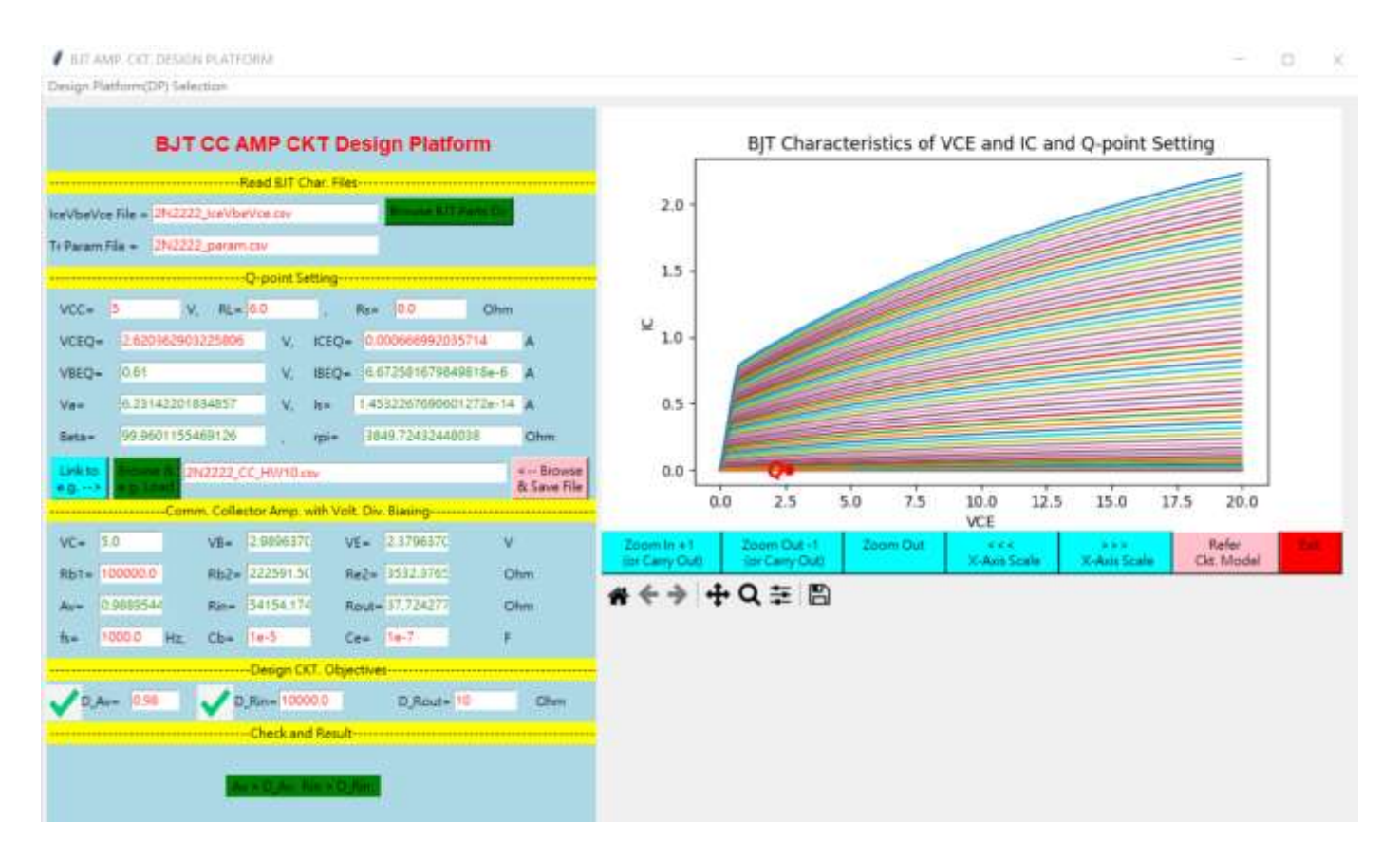

圖 A-1 作業 10-1 電路設計平台

- V1 \_\_\_\_ 5 V Rb1 ≤100.0kΩ Q1 Ċ1 ╢ 2N2222 В 20µF C3 Vs (+)1kHz -)1kHz 0° ╢ RL Rb2 Re 1.0µF  $\leq 6\Omega$ 215kΩ ≥3.57kΩ ÷. 圖 A-2-1 作業 10-1 模擬電路
- 2. 模擬電路

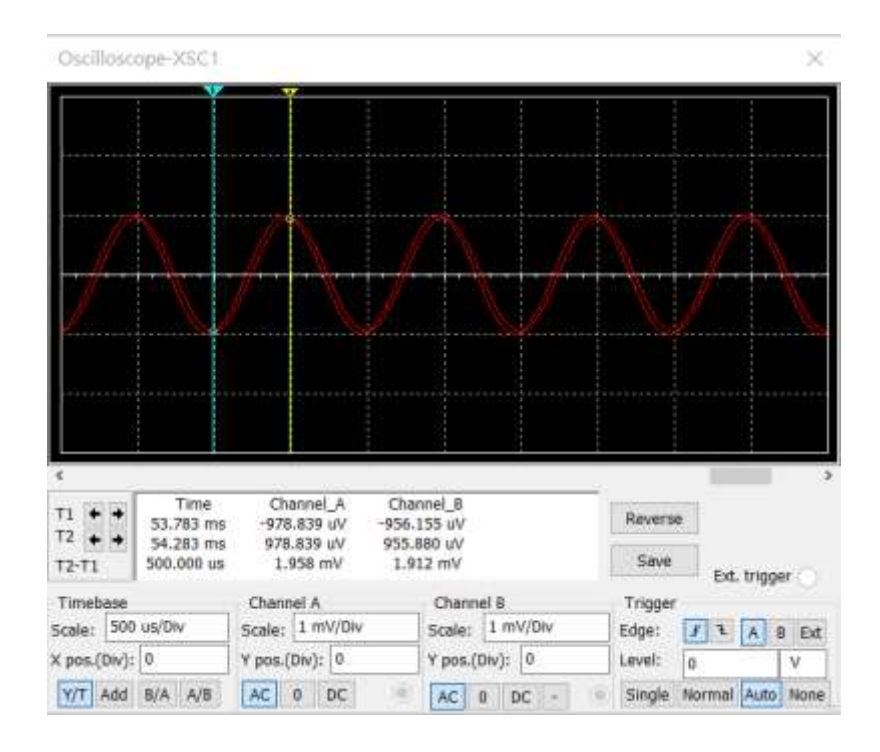

## 圖 A-2-2 作業 10-1 模擬電路之輸出入波形

| Fi | le E | dit  | View    | Graph      | Trace  | Cursor    | Legen               | d To    | ols |
|----|------|------|---------|------------|--------|-----------|---------------------|---------|-----|
| Ê  |      | 9    | X 🖻     |            | 3 Kř 🖣 | L 🔨 🖓     | $\wedge \mid \odot$ | 0,0     | 1   |
| DC | Oper | atin | g Point |            |        |           |                     |         |     |
|    |      |      |         |            |        | 2N22      | 222                 | CC      | ;   |
|    |      |      |         |            |        | [         |                     | )<br>pe | rat |
|    |      |      | DC Oper | ating Poin | t      |           |                     |         |     |
| 1  | V(e) |      |         |            |        | 2.37436   |                     |         |     |
| 2  | V(b) |      |         |            |        | 2.99493   |                     |         |     |
| 3  | V(c) |      |         |            |        | 5.00000   |                     |         |     |
| 4  | @qq  | 1[ic | ]       |            |        | 663.00530 | ) u                 |         |     |
| 5  | @qq  | 1[ib | ]       |            |        | 6.15240 u |                     |         |     |
| 6  | @qq  | 1[ie |         |            |        | -669.1577 | '0 u                |         |     |

|          | 電路設計平台 | Multisim CKT |
|----------|--------|--------------|
| VC (V)   | 5      | 5            |
| VB (V)   | 3.0196 | 2.99         |
| VE (V)   | 2.379  | 2.37         |
| ICEQ (A) | 666.9u | 663u         |
| IBEQ(A)  | 6.667u | 6.1524u      |

圖 A-2-3 作業 10-1 模擬電路偏壓與電流值

3. 電路安裝與量測

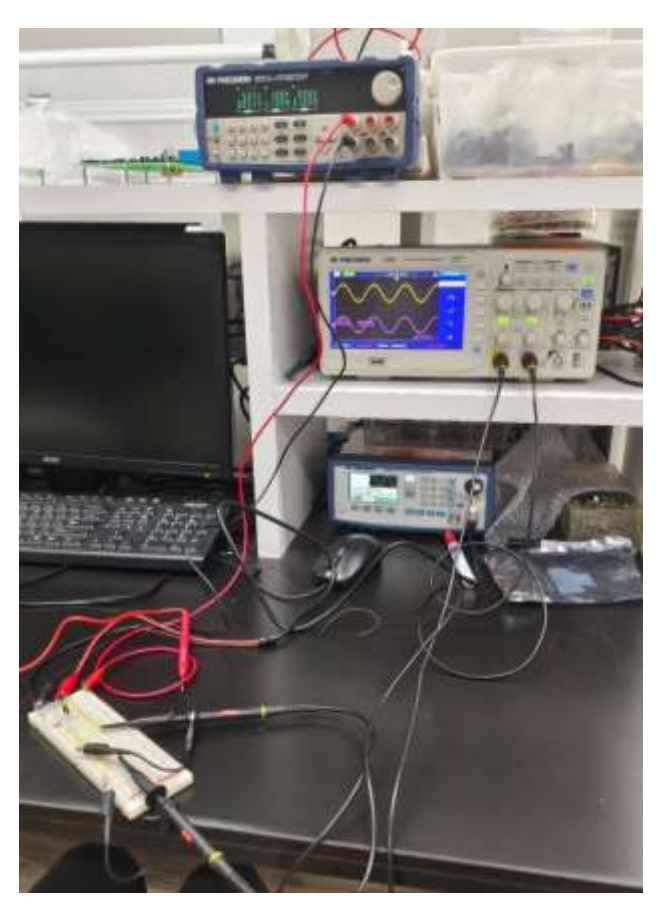

圖 A-3-1 電路實務安裝與量測

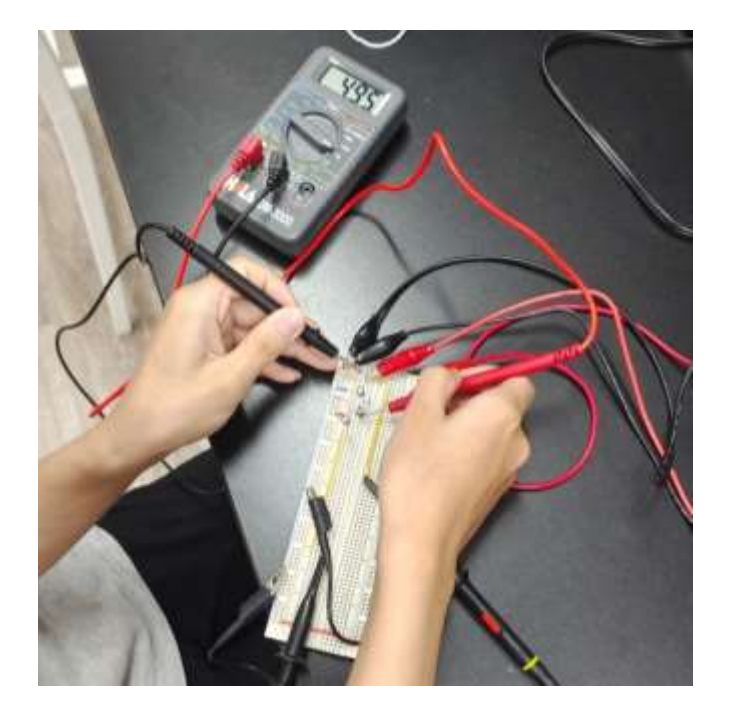

圖 A-3-2 量測 VC = 4.95V

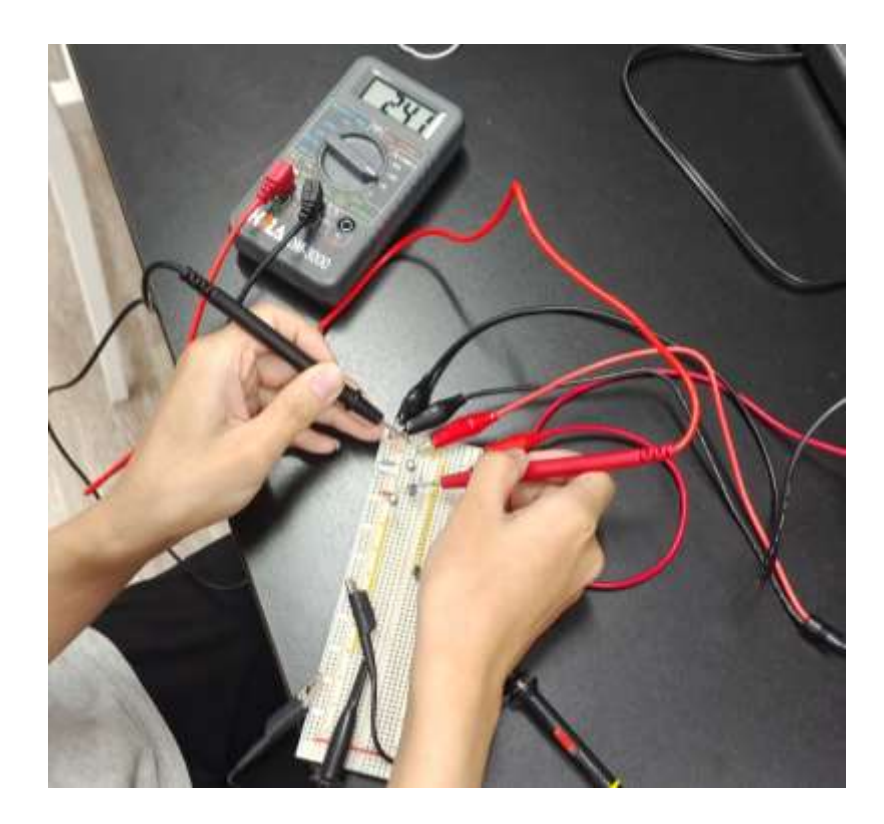

圖 A-3-3 量測 VC = 2.41V

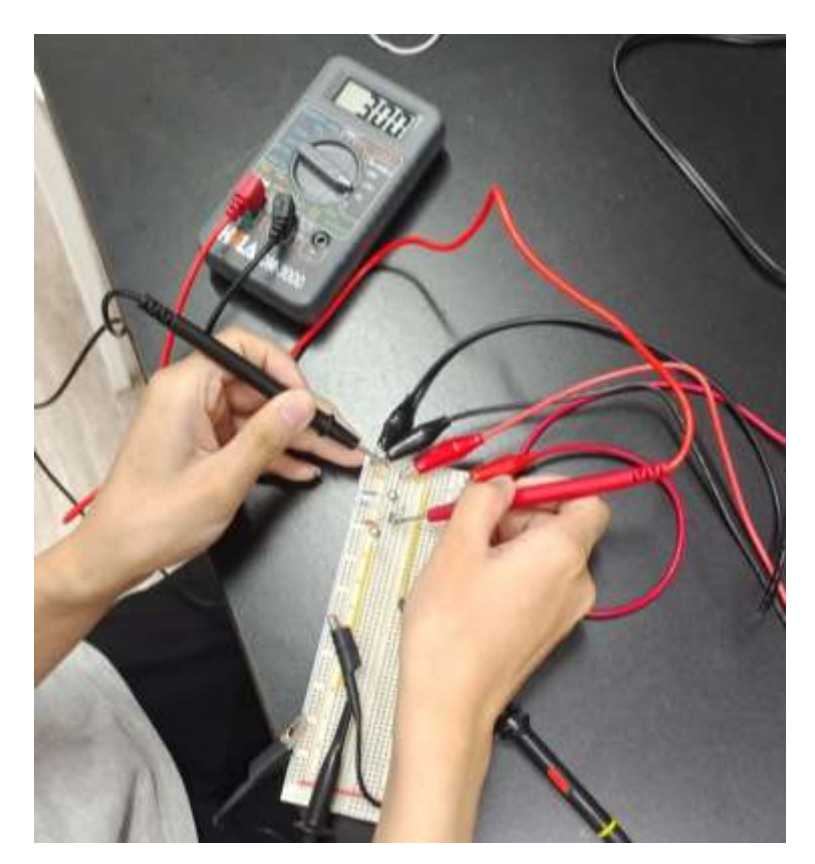

圖 A-3-4 量測 VB = 3.0V

|    | 電路設計平台 | Multisim CKT | 實務安裝 |
|----|--------|--------------|------|
| VC | 5      | 5            | 4.95 |
| VB | 3.0196 | 2.99         | 3.0  |
| VE | 2.379  | 2.37         | 2.41 |

表 A 設計、模擬與實務比較表